### คู่มือการใช้งาน : เปิดบัญชีออนไลน์ ยืนยันตัวตนด้วย NDID **งั้นตอนการเปิดบัญชีออนไลน์ ยืนยันตัวตนด้วย NDID**

#### การยืนยันตัวตนทางดิจิทัล NDID ของธนาคารซีไอเอ็มบี ไทย

### เลือกผู้ให้บริการ "ซีไอเอ็มบี ไทย" และ กดปุ่ม "ถัดไป"

| ull Ca | arrier                                         | 1:20                                                               | ) PM                                            | <b>@</b> 1                                 | 00% 🔳 | • |
|--------|------------------------------------------------|--------------------------------------------------------------------|-------------------------------------------------|--------------------------------------------|-------|---|
| <      | พิสูจน์                                        | ແລະຍืนຍັนตัว¢                                                      | ๆนทางดิจิเ                                      | ña (NDID                                   | ) 💠   |   |
|        |                                                |                                                                    |                                                 | /                                          |       |   |
|        |                                                |                                                                    |                                                 |                                            |       |   |
|        | กรุณาเลือ<br>เคยถ่ายภ<br>แอปพลิเค<br>NDID แล้ว | งกผู้ให้บริการยืนยั<br>าพใบหน้าเพื่อยืนย่<br>เชันของธนาคารดัง<br>ว | นตัวตน เช่น ย<br>มันตัวตน และเ<br>มกล่าว หรือสเ | รนาคาร ที่ท่าเ<br>มีโมบาย<br>มัครใช้บริการ | L     |   |
|        | โปรดเลือก<br>เพื่อดำเนิ                        | าผู้ให้บริการ N<br>นการพิสูจน์แล                                   | IDID<br>ละยืนยันตัว                             | วตน                                        |       | 9 |
|        | ผู้ให้บริการ                                   | 1                                                                  |                                                 |                                            | ~     |   |
|        |                                                |                                                                    |                                                 |                                            |       | 1 |
|        |                                                |                                                                    |                                                 |                                            |       |   |
|        |                                                |                                                                    |                                                 |                                            |       |   |
|        |                                                |                                                                    |                                                 |                                            |       |   |
|        |                                                |                                                                    |                                                 |                                            |       |   |
|        |                                                |                                                                    |                                                 |                                            |       |   |
|        |                                                |                                                                    |                                                 |                                            |       |   |
|        |                                                | ຄັ                                                                 | จไป                                             |                                            |       |   |
|        |                                                |                                                                    |                                                 |                                            |       |   |

# ระบบแจ้งเตือนให้ดำเนินการต่อที่แอปพลิเคชัน CIMB TH

| III Carrier |            | 1:20 PM                                      | @ 100% 🔳                    |  |  |  |
|-------------|------------|----------------------------------------------|-----------------------------|--|--|--|
| <           | ยืนยันตัวเ | ตนทางดิจิทัล (ND                             | ID) 🛟                       |  |  |  |
|             |            |                                              |                             |  |  |  |
|             | กรุก       | นาเปิดแอปพลิเคชัเ                            | 1                           |  |  |  |
|             |            | CIMB TH                                      |                             |  |  |  |
|             | เพื่อดำ    | าเนินการยืนยันตัวเ                           | ิตน                         |  |  |  |
|             |            | СІМВТНАІ                                     |                             |  |  |  |
| NDIN S      | itatus     | Loading                                      |                             |  |  |  |
| NDIN F      | lequest ID | 5d45b5d45b5d45b5d45b5d45<br>b5d45            |                             |  |  |  |
| Referen     | nce ID     | 5d45b5d45b5d45b5d45                          |                             |  |  |  |
| Reques      | st Message | ท่านกำลังยืนยันตัวตเ<br>วัตถุประสงค์ของบริษั | นเพื่อใช้ตาม<br>ทหลักทรัพย์ |  |  |  |
|             |            |                                              |                             |  |  |  |
|             |            |                                              |                             |  |  |  |
|             |            |                                              |                             |  |  |  |
|             |            |                                              |                             |  |  |  |
|             |            |                                              |                             |  |  |  |
|             | เปลียนธนาศ | าารทิต้องการยืนยันต้                         | โอตน                        |  |  |  |
|             |            |                                              |                             |  |  |  |

# สังเหตุการณ์แจ้งเตือนของแอปพลิเคชัน CIMB TH เช่น Push Notification แตะเพื่อเปิดแอปพลิเคชัน

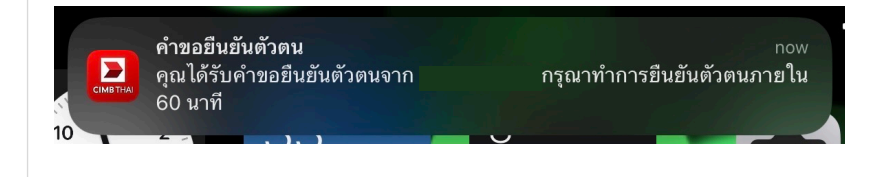

# หรือ เปิดแอปพลิเคชันธนาคารจาก หน้าจอโทรศัพท์

DAOL SECURITIES (THAILAND) PCL

### คู่มือการใช้งาน : เปิดบัญชีออนไลน์ ยืนยันตัวตนด้วย NDID **งั้นตอนการเปิดบัญชีออนไลน์ ยืนยันตัวตนด้วย NDID**

### การยืนยันตัวตนทางดิจิทัล NDID ของธนาคารซีไอเอ็มบี ไทย

### เข้าสู่ระบบ CIMB TH กดเลือกเมนู "บริการ NDID"

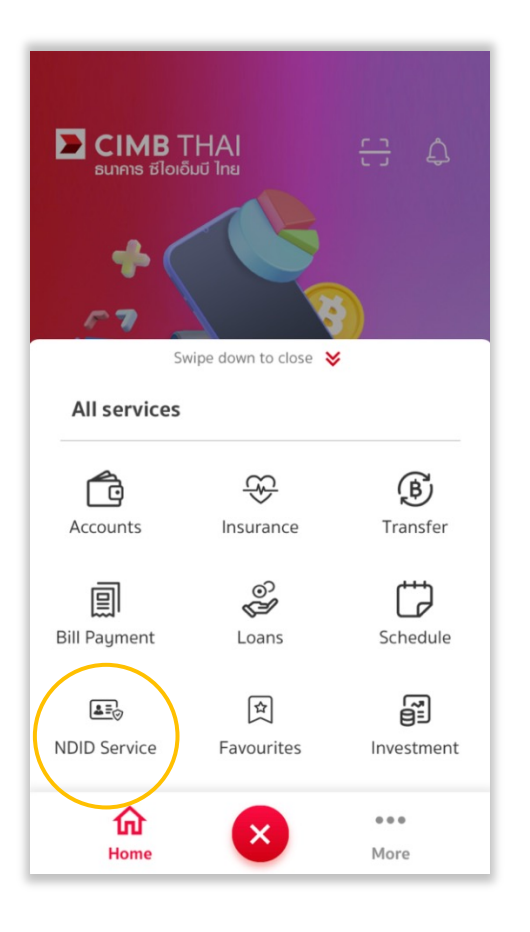

#### เลือกรายการคำงอยืนยันตัวตน

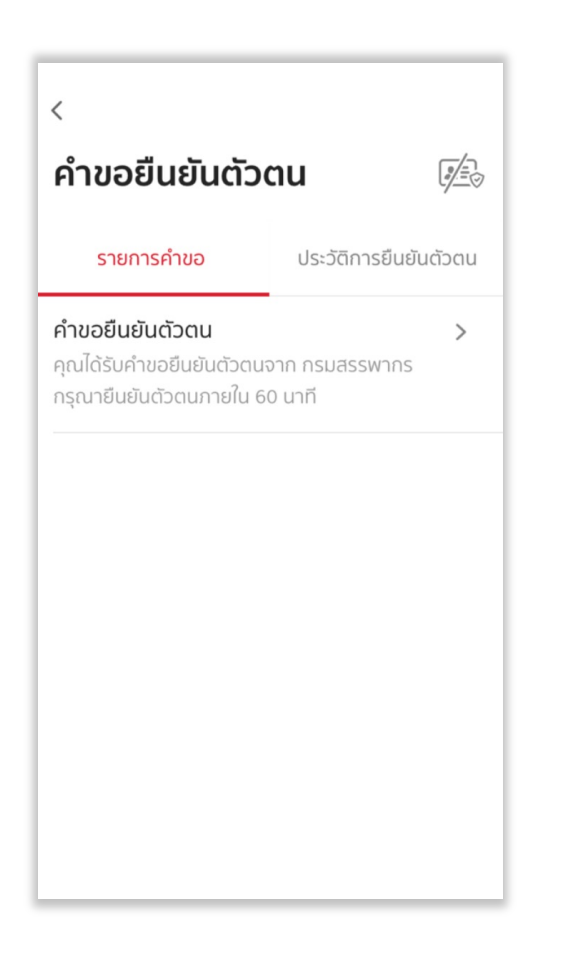

# อ่านขั้นตอนยืนยันตัวตน เลือกเมนู "ถัดไป" เพื่อทำรายการ

| $\supset$ | กรมสรรพากร                                                                                                    |
|-----------|----------------------------------------------------------------------------------------------------|
|           | ยนยนตัวตนภายใน 08 ธ.ค. 65, 15:57 น.<br>ท่านกำลังยืนยันตัวตนและส่งข้อมูลเพื่อ<br>ประกอบการยื่นแบบภาษี (E-Filing) |
| •         | คำขอยืนยันตัวตน                                                                                                 |
| Ξ         | ขั้นตอนยืนยันตัวตน                                                                                              |
|           | 1. ลแทนเงกน I<br>2. ตรวจสอบ และยินยอมให้แชร์ข้อมูลส่วนตั                                                        |

### คู่มือการใช้งาน : เปิดบัญชีออนไลน์ ยืนยันตัวตนด้วย NDID ขั้นตอนการเปิดบัญชีออนไลน์ ยืนยันตัวตนด้วย NDID

#### การยืนยันตัวตนทางดิจิทัล NDID ของธนาคารซีไอเอ็มบี ไทย

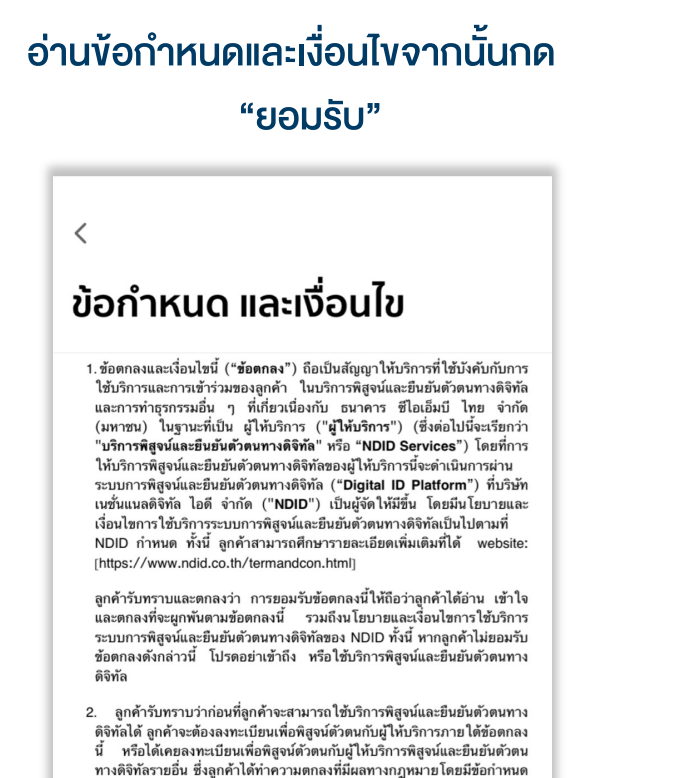

ทางดิจิทัลารออิน ซึ่งลูกค้าได้ทำความดกลงที่มีผสทางกฎหมายโดยมีชื่อกำหนด ในลักษณะเดียวกันกับข้อดกลงนี้ (ซึ่งต่อไปนี้ หากมิได้ระบุไว้เป็นการเฉพาะ จะ เรียกผู้ไห้เวิการ หรือผู้ไห้เวิการพิสูนและยืนยันด้วดหางดิจิทัลรายอี้\* v กันและแทนกันว่า "Identity Provider" หรือ "IdP") 3. เมื่อลูกค้าขอวับบวิการพิสูจน์และยืนยันด้วดหางดิจิทัลจากผู้ไห้บริการแล้ว ลูกค้าตกลงต่อผู้ไห้บริการดังต่อไปนี้ BODJSU

ปฏิเสธ

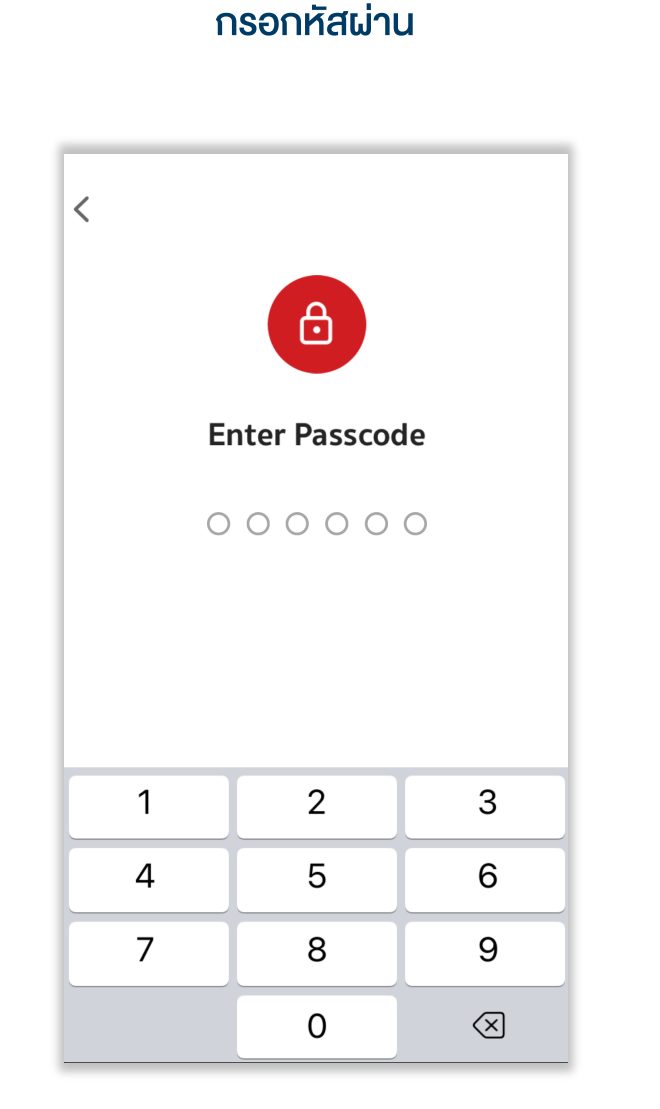

### สแกนใบหน้าเพื่อยืนยันตัวตน

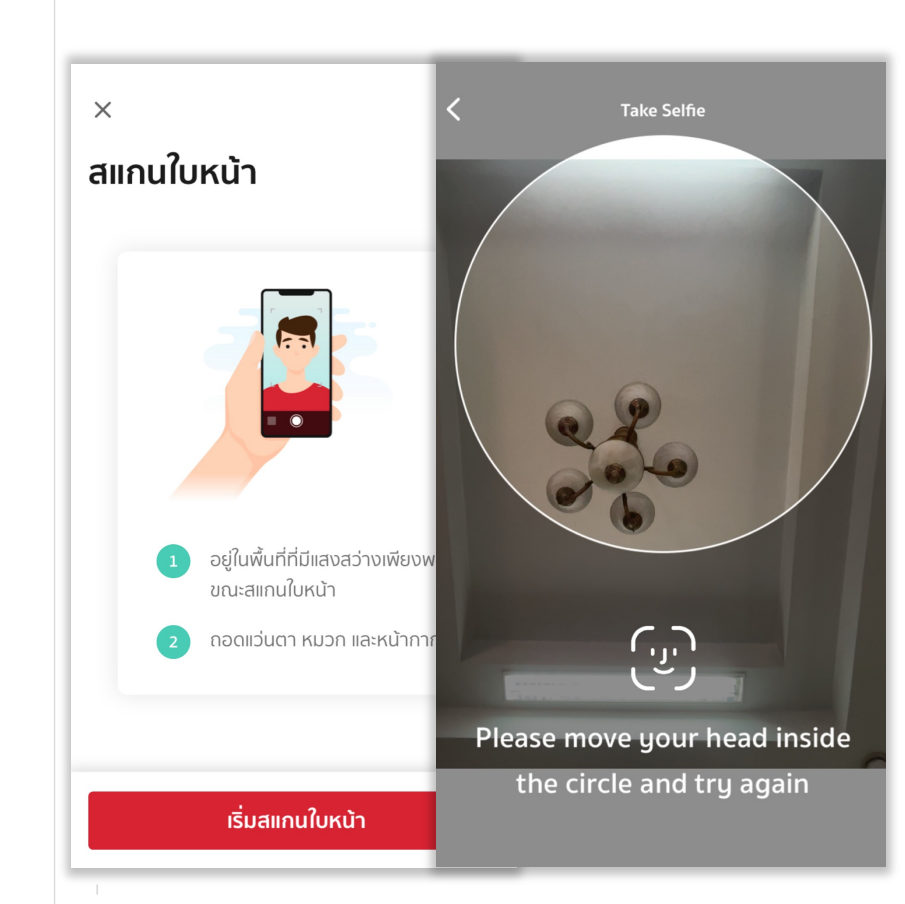

#### DAOL SECURITIES (THAILAND) PCL

คู่มือการใช้งาน : เปิดบัญชีออนไลน์ ยืนยันตัวตนด้วย NDID ขั้นตอนการเปิดบัญชีออนไลน์ ยืนยันตัวตนด้วย NDID

#### การยืนยันตัวตนทางดิจิทัล NDID ของธนาคารซีไอเอ็มบี ไทย

### ตรวจสอบข้อมูลตนเองให้ครบถ้วนจากนั้นกด "ยอมรับ" เพื่อส่ง

| วาชีพ                |  |
|----------------------|--|
| พนักงานบริษัท        |  |
| ชื่อบริษัท / องค์กร  |  |
| ABC Corporation PCL  |  |
| ที่อยู่ที่ทำงาน      |  |
| 111 ABC Tower        |  |
| รายได้ต่อเดือน (บาท) |  |
| 100,000.00           |  |

ระบบแจ้งยืนยันตัวตนสำเร็จ กด "ตกลง" เพื่อจบการทำรายการ

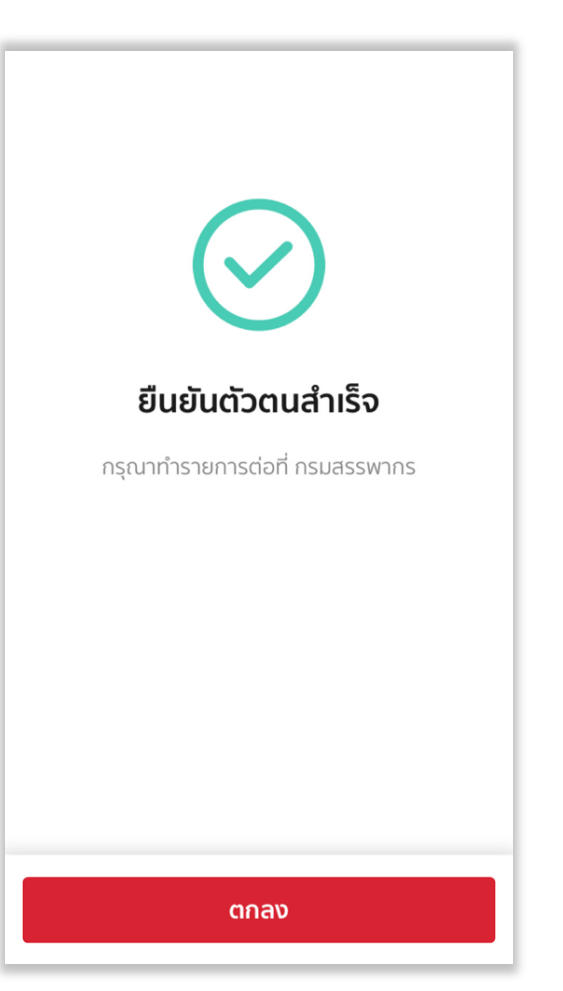

เมื่อทำรายการยืนยันตัวสำเร็จ <u>กลับมาที่ระบบเปิดบัญชีออนไลน์งอง</u> <u>DAOL SEC เพื่อดำเนินการงั้นต่อไป</u>

DAOL SECURITIES (THAILAND) PCL